Ge först din egen epostadress

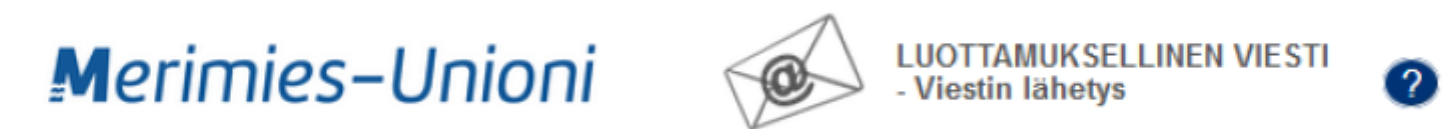

Micro Magic Oy 2025. All rights reserved.

### Tryck på länken du får till din epost. Meddelandet har skickats från noreply@smu.fi.

#### Rekisteröinti / Registrering / Registration

S

### Suomen Merimies-Unioni SMU ry<noreply@smu.fi> Vastaanottaja:

# Merimies-Unioni

## Hei,

Osoitteesi on rekisteröity Suomen Merimies-Unioni SMU salatun postin palvelimelle. Rekisteröinti on voimassa **10** päivää. Käytä alla olevaa linkkiä salatun postin lähettämiseen.

### Lähetä salattu viesti

Välj mottagare av meddelandet. Från rullgardinsmenyn kan du välja endast medlemsregistret eller medlemsregistre kassan som mottagare om du vill skicka meddelande till båda parterna.

Om du vill skicka ett e-postmeddelande viss anställd i Sjömansunionen, lämna rullgardinsmenyn tom och ange epostadressen till den önskade mottag den tomma raden.

## Merimies-Unioni

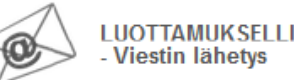

2

| dlemsregistret eller medlemsregistret och A-       |                              |                                              |
|----------------------------------------------------|------------------------------|----------------------------------------------|
| san som mottagare om du vill skicka samma          | Uusi viesti                  | Osoitekirja Lopeta                           |
| ddelande till båda parterna.                       | Lähettäjä                    |                                              |
| ·                                                  | Vastaanottaja*               | ~                                            |
| n du vill skicka ett e-nostmeddelande till en      |                              | ×+                                           |
|                                                    | Aihe*                        |                                              |
| s anstallu i Sjoniansunionen, tanna                | Pyydä lukukuittaus           |                                              |
| lgardinsmenyn tom och ange e-                      | Viesti*                      |                                              |
| stadressen till den önskade mottagaren på          |                              |                                              |
| n tomma raden.                                     |                              |                                              |
|                                                    |                              |                                              |
|                                                    |                              |                                              |
|                                                    |                              |                                              |
|                                                    |                              |                                              |
|                                                    |                              |                                              |
|                                                    |                              |                                              |
|                                                    | Allekirjoitus                |                                              |
|                                                    |                              |                                              |
|                                                    |                              |                                              |
|                                                    |                              |                                              |
| Du kan lägga till bilagor till ditt meddelande här | Selaa Fi valituia tiedostoja |                                              |
|                                                    |                              | Liitä                                        |
|                                                    |                              |                                              |
|                                                    | Laheta                       |                                              |
|                                                    |                              | © Micro Magic Oy 🖸 2025. All rights reserved |